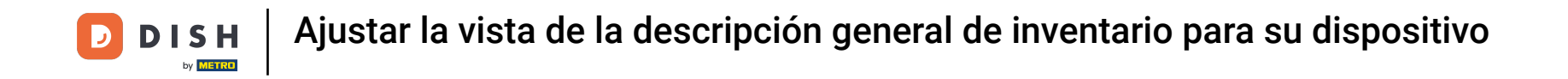

Bienvenido a la aplicación DISH POS. En este tutorial, te mostramos cómo ajustar la vista del resumen de inventario. Primero, abre el Menú en la parte superior derecha

| ≡ DISHPOS HDV             | /ideo Demo Spanish ÁREA | PEDIDOS ABIERTOS CUENTAS DE CLIENTE |            | ¢ |
|---------------------------|-------------------------|-------------------------------------|------------|---|
| Restaurante<br>2 asientos | Terraza<br>D ∞ 🖻 6      | Venta directa                       | E-Commerce |   |
|                           |                         |                                     |            |   |
|                           |                         |                                     |            |   |
|                           |                         |                                     |            |   |
|                           |                         |                                     |            |   |
|                           |                         |                                     |            |   |
|                           |                         |                                     |            |   |

**DISH** Ajustar la vista de la descripción general de inventario para su dispositivo

## Luego ve a los Ajustes.

D

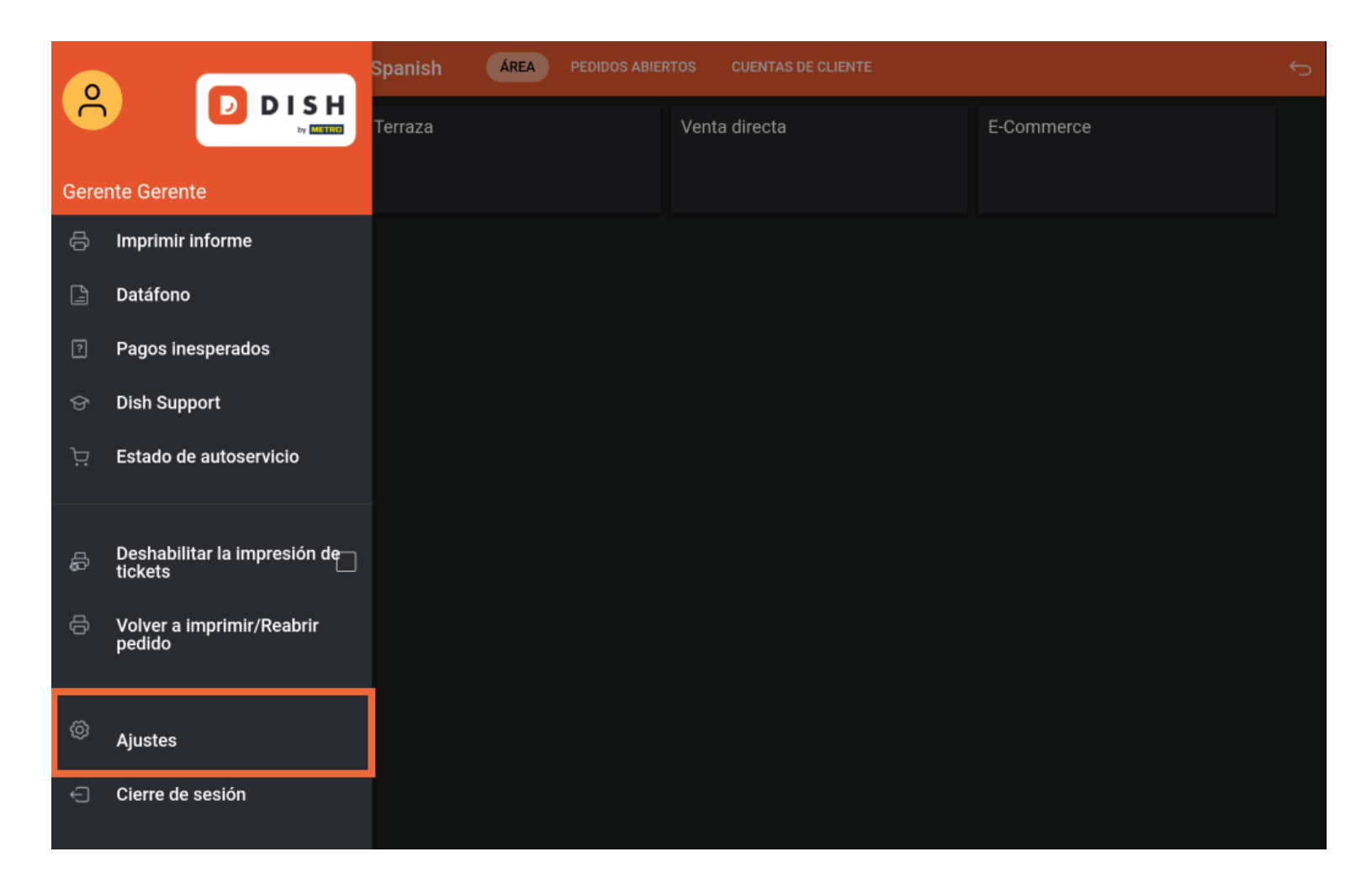

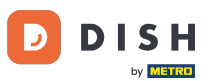

Ajustar la vista de la descripción general de inventario para su dispositivo

Una vez que estés en los ajustes de la aplicación, pulsa en Pantalla de inventario.

| ← ⊗ Ajustes                                                  | <u>↑</u> |  |  |  |
|--------------------------------------------------------------|----------|--|--|--|
| Nombre del dispositivo TPV<br>sdk_gphone64_arm64             |          |  |  |  |
| Número de ID del TPV<br>654a9370-5fc1-5c24-bc03-2e239053f7da |          |  |  |  |
| <b>Tema</b><br>Oscuro                                        |          |  |  |  |
| Orientación de la pantalla                                   |          |  |  |  |
| Ajustes de inicio de sesión                                  |          |  |  |  |
| Pantalla de las estaciones de trabajo                        |          |  |  |  |
| Pantalla del menú y del pedido                               |          |  |  |  |
| Pantalla de inventario                                       |          |  |  |  |
| Pantalla de pago                                             |          |  |  |  |
| Otros<br>Ajustes de introducción                             |          |  |  |  |
| Ajustes de hardware                                          |          |  |  |  |

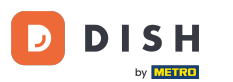

Ajustar la vista de la descripción general de inventario para su dispositivo

Para ajustar el número de columnas de la pantalla de existencias, mueve el Botón correspondiente hacia la izquierda para disminuir el número o hacia la derecha para aumentarlo.

| O Pantalla de inventario O O |   |
|----------------------------------------------------------------------------------------------------|---|
| mero de columnas                                                                                                    | 2 |
|                                                                                                    |   |
|                                                                                                    |   |
|                                                                                                    |   |
|                                                                                                    |   |
|                                                                                                    |   |
|                                                                                                    |   |
|                                                                                                    |   |

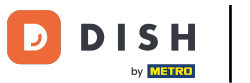

Ajustar la vista de la descripción general de inventario para su dispositivo

Ya está. Has completado el tutorial y ahora sabes cómo ajustar la vista del resumen de acciones.

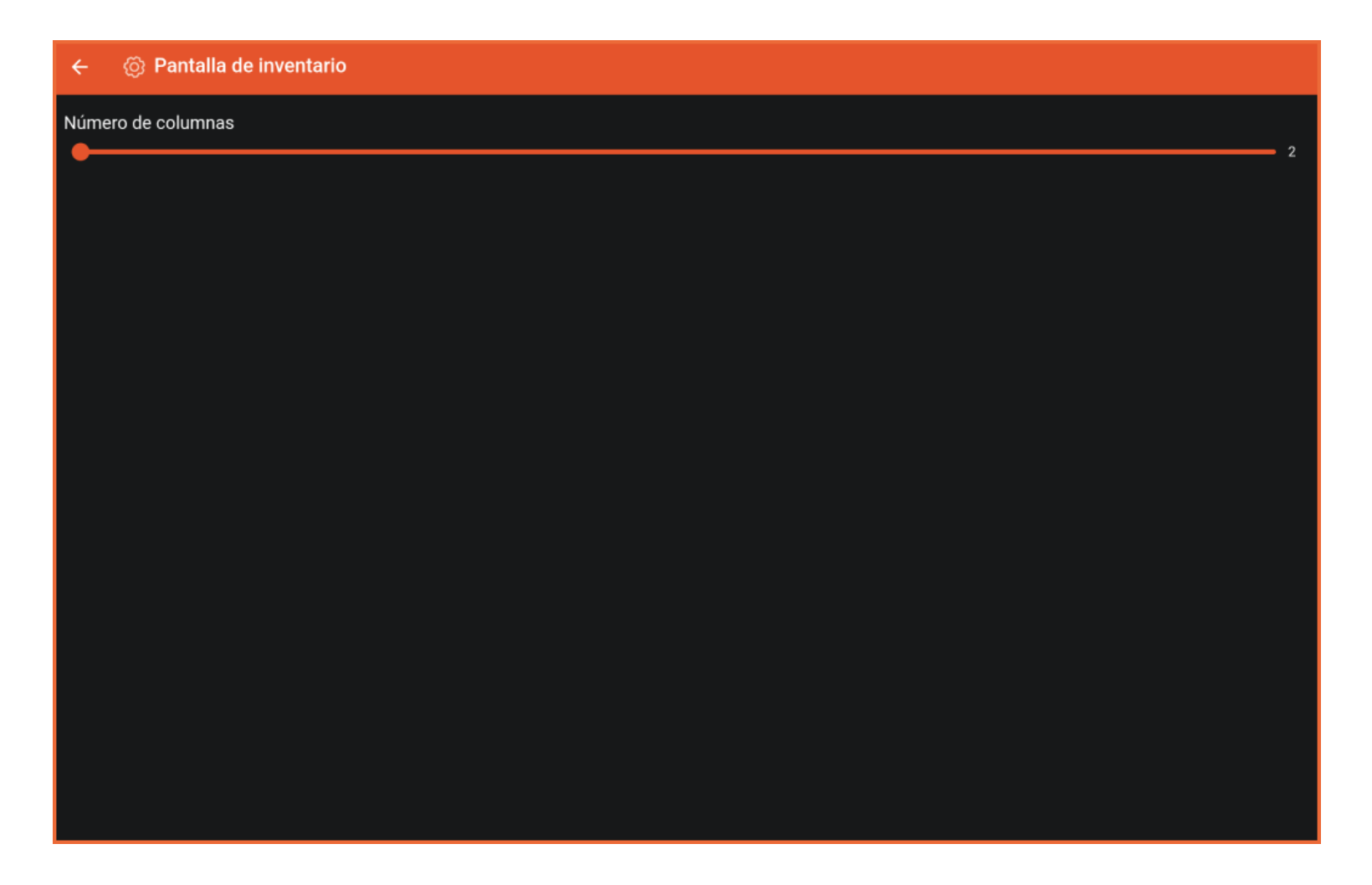

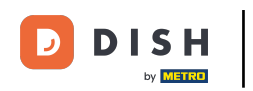

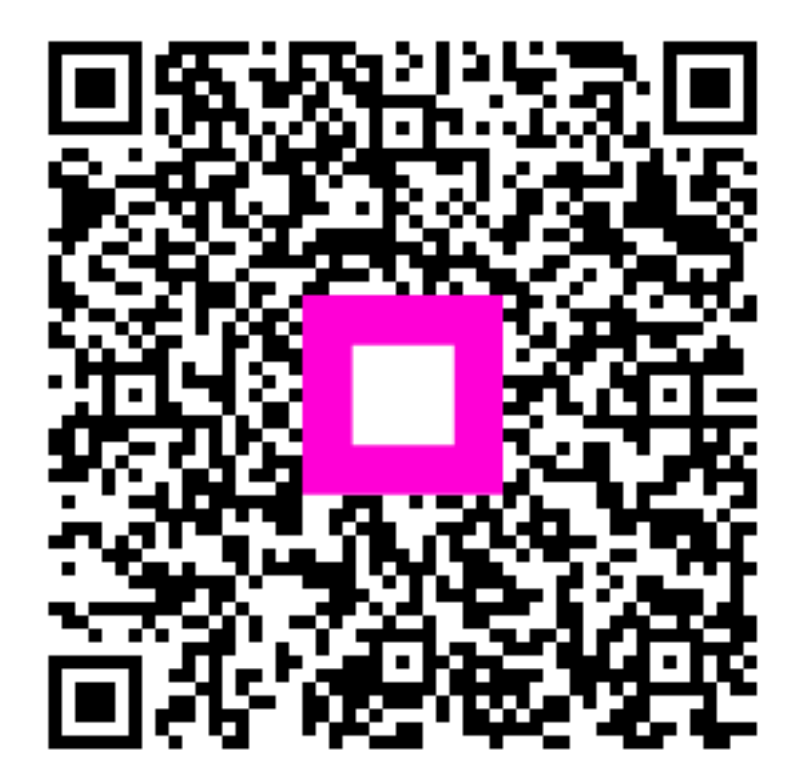

Escanee para ir al reproductor interactivo